### Drogi najemco,

aby uzyskać dostęp do siłowni, należy wypełnić poniższy link:

https://vantagerent.pl/dostep-silownia-buforowa/

Nasz pracownik w ciągu 72 h nada dostęp do aplikacji Blue Bolt, która umożliwia otwarcie drzwi do siłowni.

Na Twoją skrzynkę e-mail przyjdzie wiadomość od Blue Bolt z zaproszeniem, zawierającym link do pobrania aplikacji oraz dane logowania. Jeśli nie widzisz wiadomości w skrzynce, sprawdź dodatkowo spam, a jeśli tam również jej nie ma, skontaktuj się z administratorem swojego budynku z prośbą o utworzenie konta.

Pamiętaj - ilość dostępów jest uzależniona od ilości osób zgłoszonych do deklaracji śmieciowych.

Aplikacje Blue Bolt znajdą Państwo w Sklepie Play lub App Store:

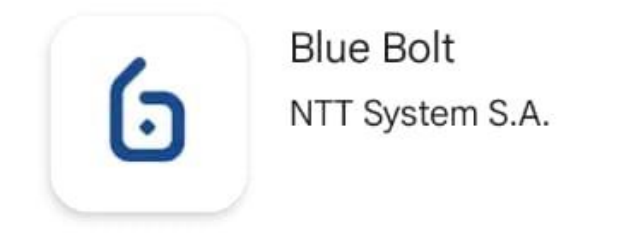

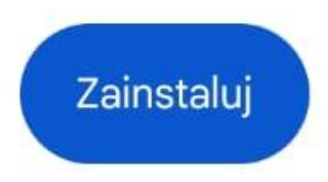

Zainstaluj aplikacje na urządzeniu, którym będziesz otwierać siłownie.

Kliknij w link aktywacyjny w wiadomości. Po przeniesieniu do aplikacji wpisz swój e-mail i naciśnij 'Dalej'. Przed zalogowaniem, zapoznaj się z polityką prywatności oraz warunkami użytkowania i zaznacz znajdujące się przy nich pola.

Alternatywnie, pobierz aplikację w sklepie, otwórz ją i podaj adres e-mail. Na kolejnym ekranie możesz wybrać spośród dwóch metod logowania:

# Zaloguj się linkiem.

Wybór tej opcji automatycznie wysyła na Twoją skrzynkę nową wiadomość z linkiem, którego otwarcie przeniesie i zaloguje Cię w aplikacji. Pamiętaj, żeby otworzyć link niedługo po otrzymaniu wiadomości - łącze ulega wygaśnięciu po kilku godzinach od wysłania.

# Zaloguj się hasłem

Użyj hasła zawartego w wiadomości powitalnej i wciśnij ikonę 'Zaloguj się'. Hasło z zaproszenia możesz zmienić w Ustawieniach po zalogowaniu. Jeśli wybierzesz tę opcję przy pierwszym logowaniu, w aplikacji dostępne będą tylko jej podstawowe funkcje. Aby uzyskać pełen dostęp, przejdź do sekcji **Zarządzaj**, dotknij napisu **Wyślij ponownie e-mail** i otwórz link w nowej wiadomości.

#### PORADA

Jeśli Twoje konto zostało już utworzone ,ale nie możesz znaleźć maila, upewnij się, że nie znalazł się w skrzynce spamu. Jeśli nadal nie możesz go znaleźć, po prostu pobierz aplikację

ze sklepu, wpisz swój adres e-mail, naciśnij 'Dalej' i wybierz opcję logowania linkiem. Po przyjściu nowego linka otwórz go i tym samym zaloguj się w aplikacji.

Po zalogowaniu aplikacja poprosi Cię o możliwość korzystania z Bluetooth (wymagany zawsze podczas korzystania) i powiadomień. Zezwolenie na wysyłanie powiadomień nie jest obowiązkowe, jednak znacznie ułatwia otwieranie. Jeśli korzystasz z urządzenia Android z systemem starszym niż Android 11, wymagane będzie też włączenie uprawnień lokalizacji.

### JAK OTIWERAC DRZWI:

Po zalogowaniu, możesz od razu dokonać pierwszego otwarcia zamka w Twoim budynku. Ustaw się w odległości 2 -3 metrów od wybranych drzwi i postępuj zgodnie z poniższymi wskazówkami.

Otwórz aplikację i wyszukaj na ekranie **Dashboard** powiadomienia o zamkach w pobliżu. Jeśli otrzymałeś powiadomienie o zamku w pobliżu na ekranie smartfona, dotknij je dwukrotnie (Android) lub wykonaj jedno długie przyciśnięcie (iOS), aby wyświetlić opcje otwierania.

Wybierz zamek, który chcesz otworzyć i kliknij ikonę kłódki w kółku podpisaną **Otwórz**.

Po chwili, w dolnej części ekranu pojawi się potwierdzenie, a Ty będziesz mógł otworzyć wybrane przejście!